## Tutoriel sur le remplacement de couleur pour FilouShop.free.fr

Pour me remercier et m'encourager, cliquer sur la pub en rapport avec la finance à cette adresse, cela vous prend 2 secondes =) : <u>http://filoushop.free.fr/banque.php</u>

Bonjour à tous !

Dans ce tutoriel, je vais vous montrer à vous, jeune padawan à photoshop, à remplacer une couleur dans une image !

Voici une pomme rouge. Appétissant me direz vous ! Mais non ! C'est pas bon je préfère les vertes :'(. Pas de souci ! Photoshop est là ! Rendez vous au menu comme ci-dessous :

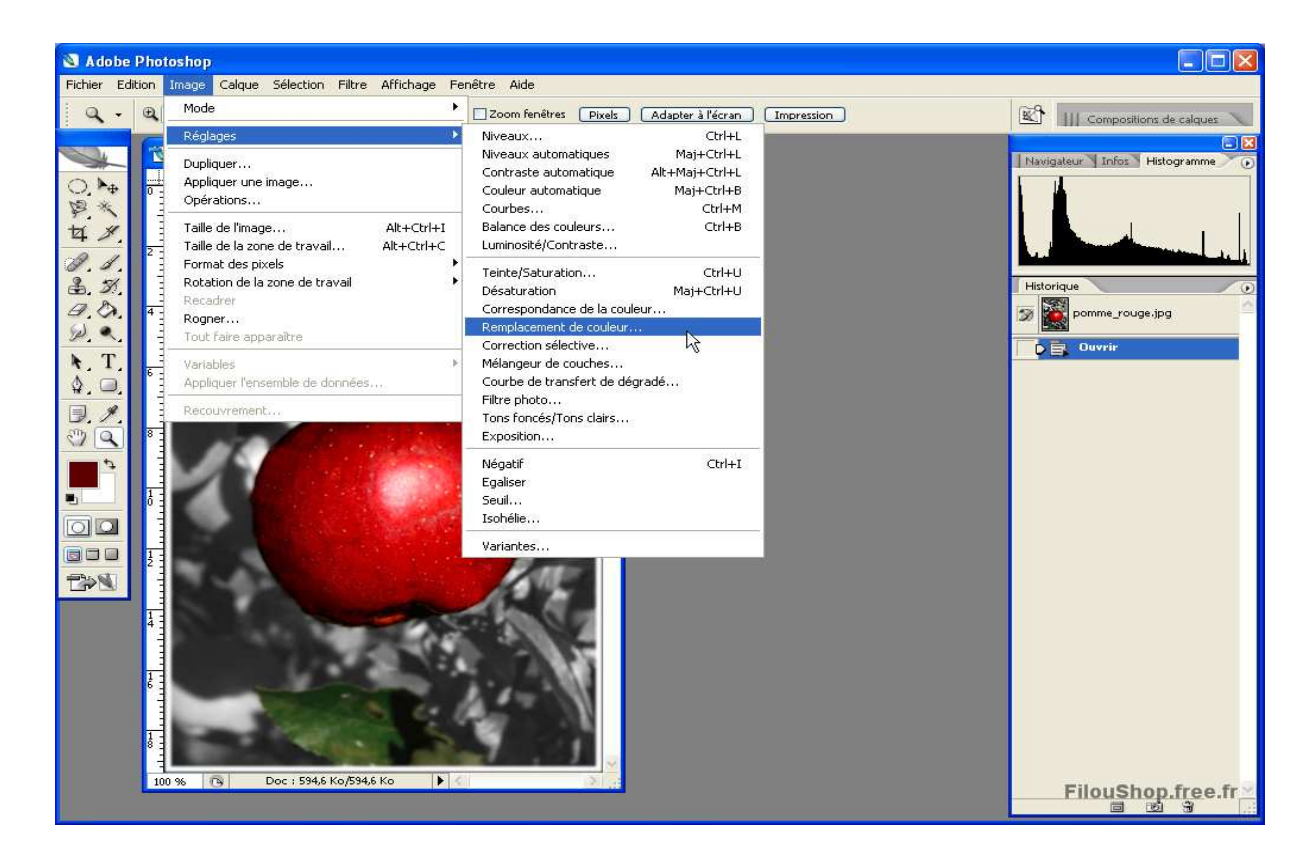

Vous verrez alors cette boîte de dialogue en plus. Dans cette image, j'ai déjà pipeté la couleur que je voulais changer. Pour cela, faites des essais avec les différentes pipette pour comprendre leurs fonctionnement :

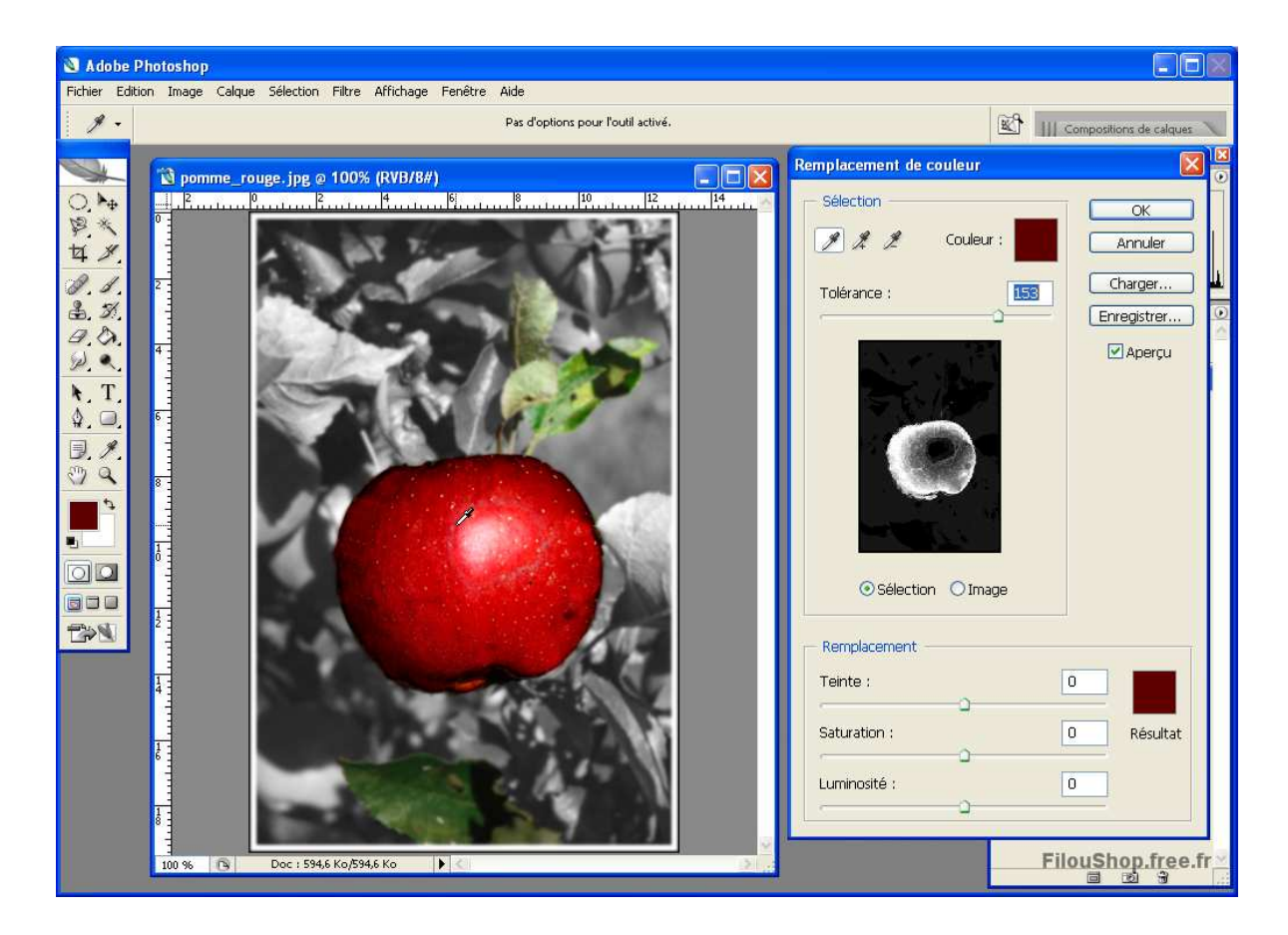

Changez ensuite la Teinte, la Saturation et la Luminosité pour obtenir la couleur que vous désirez :

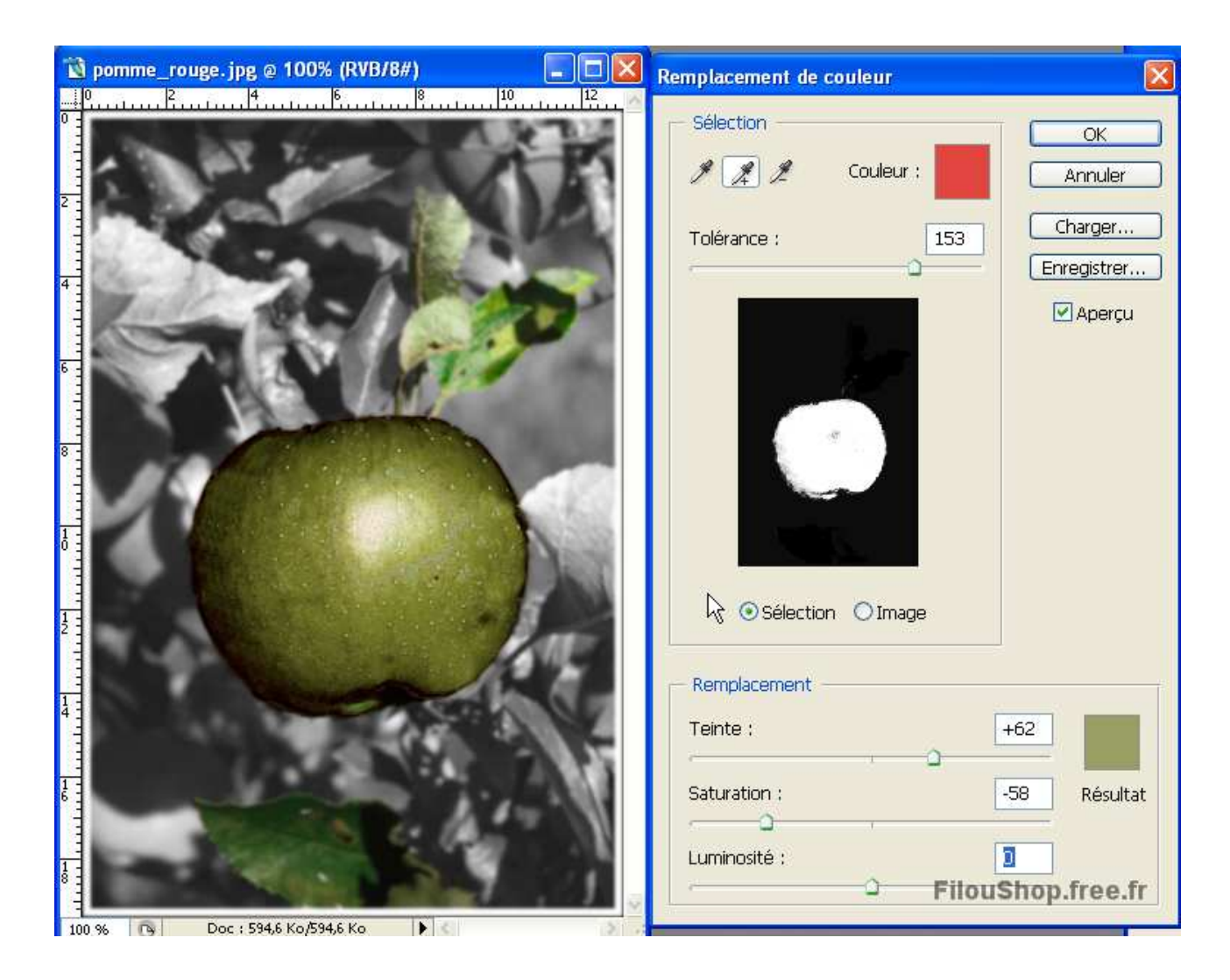

Hmmm une Pomme verte !

Si jamais vous avez changer une couleur par erreur, utilisez l'outil forme d'historique :

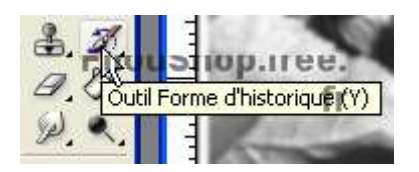

Et choisissez l'état auquel vous voulez retourner (ici si je l'utilise sur la pomme verte, elle redeviendra rouge ! BEURK ):

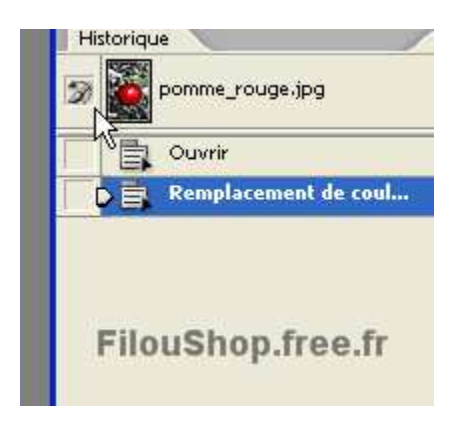

FilouBob

## NE PAS OUBLIEZ :

Pour me remercier et m'encourager, cliquer sur la pub en rapport avec la finance à cette adresse, cela vous prend 2 secondes =) : <u>http://filoushop.free.fr/banque.php</u> -D'autres tutoriels à trouver sur http://filoushop.free.fr